## Feilmelding - Application Blocked by Java Security

Denne feilmeldingen skyldes at sertifikatet fra «DIS-norge, Slekt og Data» som er brukt for å signere Java programmet er utløpt og at programmet ikke er signert med nytt sertifikat utgitt med nytt navn «Slekt og Data».

Du kan enkelt løse problemet ved å fortelle Java at det er tillatt å hente programmer med utgått sertifikater fra http://www.disnorge.no.

|                                                                                                    | _                                                                                                    | ×                                                                                                    |
|----------------------------------------------------------------------------------------------------|----------------------------------------------------------------------------------------------------|----------------------------------------------------------------------------------------------------|
| General Undate Java Security Adva                                                                                                    | nced                                                                                                    |                                                                                                    |
|                                                                                                    | nceu                                                                                                    |                                                                                                    |
| ✓ Enable Java content in the browser                                                                                                    |                                                                                                    |                                                                                                    |
|                                                                                                    |                                                                                                    |                                                                                                    |
| Security level for applications not on the Exception Site list                                                                                                    |                                                                                                    |                                                                                                    |
| ○ Very High                                                                                                    |                                                                                                    |                                                                                                    |
| Only Java applications identified by a certificate from a trusted authority are allowed to run,                                                                                                    |                                                                                                    |                                                                                                    |
| and only if the certificate can be verified as not revoked.                                                                                                    |                                                                                                    |                                                                                                    |
| ( High                                                                                                    |                                                                                                    |                                                                                                    |
| Java applications identified by a certificate from a trusted authority are allowed to run, even if                                                                                                    |                                                                                                    |                                                                                                    |
| the revocation status of the certificate cannot be verified.                                                                                                    |                                                                                                    |                                                                                                    |
|                                                                                                    |                                                                                                    |                                                                                                    |
|                                                                                                    |                                                                                                    |                                                                                                    |
| Exception Site List<br>Applications launched from the sites listed below will be allowed to run after the appropriate security.                                                                                                   |                                                                                                    |                                                                                                    |
| prompts.                                                                                                    |                                                                                                    | are becancy                                                                                                    |
| nttp://www.aisnorge.no                                                                                                    | C Edit Site L                                                                                                    | ist                                                                                                    |
|                                                                                                    | ×                                                                                                    |                                                                                                    |
|                                                                                                    | Restore Security Promots Manage Certi                                                                                | ficates                                                                                                    |
| Maraye Celulidates                                                                                                    |                                                                                                    |                                                                                                    |
|                                                                                                    |                                                                                                    |                                                                                                    |
|                                                                                                    |                                                                                                    |                                                                                                    |
|                                                                                                    |                                                                                                    |                                                                                                    |
|                                                                                                    | OK Cancel                                                                                                    | Apply                                                                                                    |
|                                                                                                    | OK Cancel                                                                                                    | Apply                                                                                                    |
| المعالم المعالم المعالم المعالم المعالم المعالم المعالم المعالم المعالم المعالم المعالم المعالم المعالم المعال<br>المعالم المعالم المعالم المعالم المعالم المعالم المعالم المعالم المعالم المعالم المعالم المعالم المعالم المعالم | OK Cancel                                                                                                    | Apply                                                                                                    |
| Exception Site List      Applications launched from the sites listed                                                                                                    | OK Cancel                                                                                                    | Apply<br>Apply                                                                                                    |
| Applications launched from the sites listed prompts.                                                                                                    | OK Cancel                                                                                                    | Apply<br>X<br>security                                                                                                    |
| Applications launched from the sites listed prompts.                                                                                                    | OK Cancel                                                                                                    | Apply<br>Crust:<br>X<br>security                                                                                                    |
| Exception Site List      Applications launched from the sites listed prompts.      Location     http://www.disnorge.no                                                                                                    | OK Cancel                                                                                                    | Apply<br>Apply<br>X<br>security                                                                                                    |
| Exception Site List      Applications launched from the sites listed     prompts.      Location     http://www.disnorge.no                                                                                                    | OK Cancel                                                                                                    | Apply<br>Apply                                                                                                    |
| Exception Site List      Applications launched from the sites listed prompts.      Location     http://www.disnorge.nol                                                                                                    | OK Cancel                                                                                                    | Apply<br>Apply<br>X<br>security                                                                                                    |
| Exception Site List      Applications launched from the sites listed prompts.      Location     http://www.disnorge.no                                                                                                    | OK Cancel                                                                                                    | Apply<br>Kecurity                                                                                                    |
| Applications launched from the sites listed prompts.                                                                                                    | OK Cancel                                                                                                    | Apply X                                                                                                    |
| Exception Site List      Applications launched from the sites listed prompts.      Location     http://www.disnorge.no                                                                                                    | OK Cancel                                                                                                    | Apply<br>Apply<br>Apply<br>Apply                                                                                                    |
|                                                                                                    | OK Cancel                                                                                                    | Apply<br>Apply<br>Remove                                                                                                    |
|                                                                                                    | OK Cancel OK Cancel I below will be allowed to run after the appropriate s Add ered a security risk.                 | Apply<br>Apply                                                                                                    |
| Exception Site List  Applications launched from the sites listed prompts.   Location  http://www.disnorge.no  FILE and HTTP protocols are conside We recommend using HTTPS sites will                                             | OK Cancel OK Cancel I below will be allowed to run after the appropriate s Add ered a security risk. here available. | Apply<br>Apply                                                                                                    |
| Exception Site List  Applications launched from the sites listed prompts.      Location     http://www.disnorge.no      FILE and HTTP protocols are conside We recommend using HTTPS sites with                                   | OK Cancel OK Cancel I below will be allowed to run after the appropriate s red a security risk. here available. OK   | Apply<br>Apply<br>Ap |

Oslo 10.2.2017 Nils Tollehaug java@disnorge.no Åpne Java Control Panel <sup>1</sup>og velg fanen Security. I Windows 10 velges listen over Programmer velg Java og velg Configure Java. I tidligere Windows versjoner startes Java Control Panel under Innstillinger og velg deretter Java. Nedenfor er et eksempel på hvordan dette skal se ut i Java Control Panel og hvordan dette gjøres:

Du kan legge inn «DISgravm» i «Exception Site List» slik:

Trykk på Edit Site List og skriv inn i feltet med **I** følgende:

<u>http://www.disnorge.no</u>. Trykk «OK». *Se eksempel nederst på siden.* 

Ignorer anbefaling om bare å bruke

https og advarsel om at http linker er en sikkerhetstrussel.

Neste gang du prøver å starte «DISgravm» vil Java komme med en advarsel og spørsmål om du vil kjøre programmet. Trykk «Aksepter».

,Sjekk at navnet på sertifikatet er utgitt og tilhører: DIS-norge, Slekt og Data. Hvis du aksepterer, vil Java starte programmet. Senere vil Java programmet starte som normalt.

<sup>&</sup>lt;sup>1</sup> Java Control Panel kan også startes fra C:\Programmer\Java\jre.....\bin\javacpl.exe